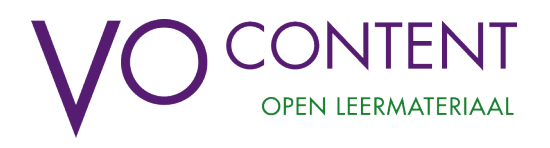

## Hallo,

Komende donderdag 24 september, om 15.00 uur, ontmoeten we elkaar weer tijdens een "hands on" bijeenkomst. Het is de bedoeling dat jullie die dag de dingen die je de afgelopen weken hebt gemaakt en uitgeprobeerd even deelt met de anderen. Daarna kan ieder van jullie de uitdagingen en vragen voorleggen die hieruit zijn ontstaan.

We maken er weer een echte werksessie van, dus neem al je spullen mee, die je nodig hebt om verder te kunnen.

Ondertussen heb ik al vast wat tips en trucs proberen te verzamelen en op papier gezet.

- In plaats van gewoon naar het wikiwijsleermiddelenplein te gaan, is het misschien wel een goed idee om meteen de pagina van de Stercollecties op Wikiwijs te openen. Je komt daar door de volgende hyperlink te volgen: <u>http://stercollecties.wikiwijs.nl/</u> ( mooiste zou zijn als deze link ook in de ELO kan worden opgenomen.)
- 2. Als je naar onderen scrolt op deze pagina , dan zie je paarse knoppen voor de diverse vakken.

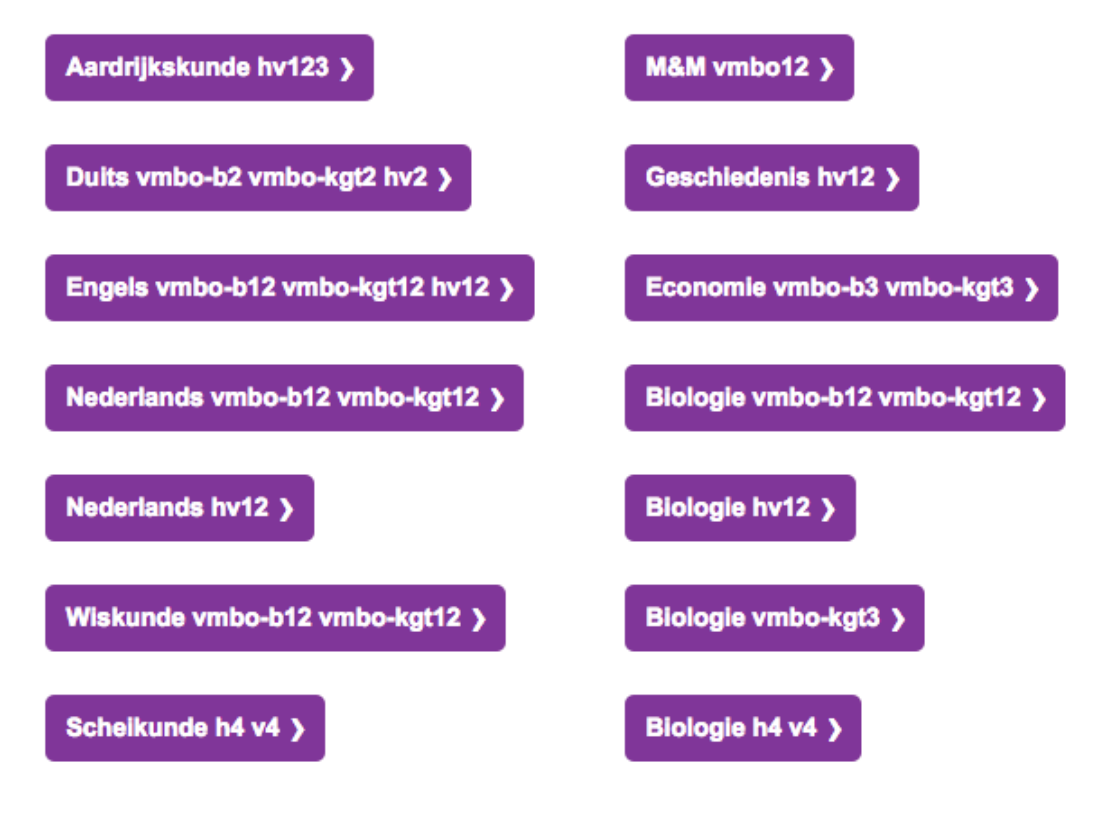

Kijk goed welk vak je wilt gebruiken en bekijk ook even of het leerjaar dat jij zoekt er ook bij staat. Is dat het geval, dan kun je voortaan op een heel erg gemakkelijke wijze de onderdelen die je wilt bewerken voorselecteren en daarna bewerken.

3. Klik op de knop die naar je vak verwijst.

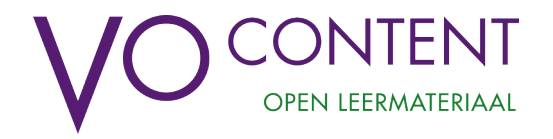

4. Er opent zich nu een excel spredsheet, waar in de tabs onderaan het sheet alle vertegenwoordigde, beschikbare leerjaren van je vak staan.

| 31 | 7 Rijnreis                               | http://maken.wikiwijs.nl/52487 | 7 Rijnreis              |
|----|------------------------------------------|--------------------------------|-------------------------|
| 32 | 8 Haring in de Noordzee                  | http://maken.wikiwijs.nl/52488 | 8 Haring in de Noordzee |
| 33 |                                          |                                |                         |
| 34 |                                          |                                |                         |
| 35 |                                          |                                |                         |
| 36 |                                          |                                |                         |
| 37 |                                          |                                |                         |
| 38 |                                          |                                |                         |
|    | ardrijkskunde hv 1 - Aardrijkskunde hv 2 | 2 - Aardrijkskunde hv 3 -      |                         |

5. Het spreadsheet is ingedeeld in vier kolommen, van links naar rechts: Thema, paragrafen of hoofdstukken, Preview en Maak een kopie.

| 1 | Aardrijksl                            | unde HV Leerjaar 1              | Preview                                                 | Maak een kopie                        |
|---|---------------------------------------|---------------------------------|---------------------------------------------------------|---------------------------------------|
| 2 | Leerlijn Aardrijkskunde HV Leerjaar 1 |                                 | http://maken.wikiwijs.nl/52253/Leerlijn_aardrijkskunde_ | Leerlijn Aardrijkskunde HV Leerjaar 1 |
| 3 | Thema 0                               | Vaardigheden                    | http://maken.wikiwijs.nl/52474                          | Thema 0: Vaardigheden                 |
| 4 |                                       | 1 Onderzoek doen: een voorbeeld | http://maken.wikiwijs.nl/52475                          | 1 Onderzoek doen: een voorbeeld       |
| 5 |                                       | 2 Onderzoek uitvoeren           | http://maken.wikiwijs.nl/52476                          | 2 Onderzoek uitvoeren                 |
|   |                                       | D Atlant achorally              | a data a seconda da data a seconda                      |                                       |

In de eerste twee kolommen kun je zien welke hoofdstukken er zijn benoemd. Onder het kopje Preview zie je aanklikbare hyperlinks. Met het aanklikken van een van deze hyperlinks, kun je precies bekijken hoe een hoofdstuk eruit ziet en wat er allemaal in staat. Je kunt met behulp van deze preview bepalen welke onderdelen je wilt behouden in dit hoofdstuk, wat je wilt veranderen en welke aanvullingen je graag zou willen toevoegen. Het beste kun je dit even apart noteren, zodat je dit dadelijk. Als je gaat werken in het hoofdstuk nog paraat hebt.

6. Je gaat nu terug naar de spreadsheet. Kies hetzelfde hoofdstuk of paragraaf die je juist hebt bekeken. Nu klik je echter in de kolom Maak een kopie , op dit gekozen hoofdstuk of paragraaf.

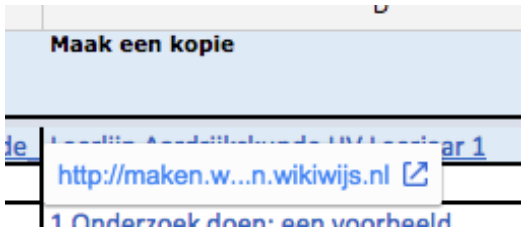

Wikiwijs maakt nu automatisch een kopie en plaats deze in je overzichtspagina Arrangementen, zodat je dit hoofdstuk meteen kunt bewerken.

| www.wikiwijs<br>leermiddelen<br>plein.nl                               | Start |  |  |  |  |
|------------------------------------------------------------------------|-------|--|--|--|--|
| Lesmateriaal maken                                                     |       |  |  |  |  |
| Overzicht arrangementen Mijn arrangementen Bestanden & Links Sjablonen |       |  |  |  |  |
| Verwijderen Metadateren Nieuwe map                                     |       |  |  |  |  |